### HƯỚNG DẪN SỬ DỤNG CSDL ACADEMIC ONEFILE & GENERAL ONEFILE

#### 1. Giới thiệu

*Academic OneFile:* cung cấp hàng triệu bài báo từ hơn 17.000 tạp chí học thuật và các nguồn có thẩm quyền khác - bao gồm hàng ngàn tệp âm thanh và bản dịch được cập nhật từ các trang NPR và CNN cũng như các video của BBC Worldwide Learning. Các chủ đề thế mạnh:

- Business & Economics
- Biology
- Chemistry
- Enviromental Science
- Psychology
- Marketing
- Health & Medicine
- Literature
- Political Science & Diplomatic Studies
- Science & Technology
- History

*General OneFile:* Bao gồm toàn văn các nguồn tin tức, tạp chí và các bài báo từ các ấn phẩm định kỳ với nhiều chủ đề: kinh doanh, máy tính, các sự kiện hiện tại, kinh tế, giáo dục, các vấn đề về môi trường, y tế, sở thích, nhân văn, luật, văn học và nghệ thuật, chính trị, khoa học, khoa học xã hội, và nhiều chủ đề quan tâm chung khác.

**2. Thời gian truy cập:** Từ 15/8/2017 đến 15/8/2018

**3. Hướng dẫn đăng nhập** Bước 1: Truy cập <u>www.vnulib.edu.vn</u>

| Tải liệu điện t | ử nước ngoải         |
|-----------------|----------------------|
| SpringerOpen®   | WILEY ONLINE LIBRARY |
| Đang nhạp Đang  | nhạp Đang nhạp       |
| GALE            |                      |
| Đăng nhập       |                      |
| Trang 3/3 <     | rước 1 2 3           |

Bước 2: Nhấn Đăng nhập, nhập Tên đăng nhập & Mật khẩu do TVTT cấp

| Vui lòng nhập                                            | Tên đăng nhập và Mật khấu:                       |
|----------------------------------------------------------|--------------------------------------------------|
| Tên đăng nhập:                                           |                                                  |
| Mật khẩu:                                                |                                                  |
|                                                          | Đăng nhập                                        |
| <u>Thay đối mật k</u><br>Quên mật khấu<br>Tuân thủ quy đ | <u>hấu</u><br>I<br>inh truy cập tài liêu điện từ |

Bước 3: Nhập mật khẩu do nhà xuất bản cung cấp (\*)

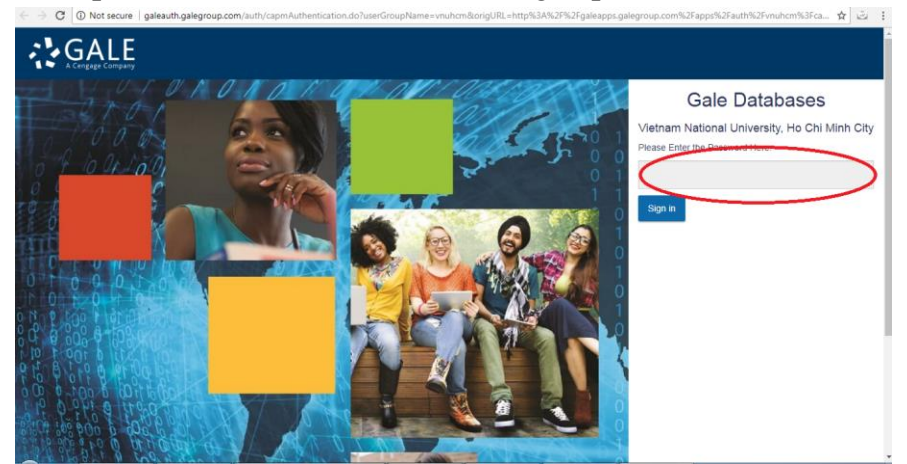

(\*) Mật khẩu được cung cấp sau khi đăng nhập bước 2

Bước 4: Màn hình hiện giao diện CSDL Gale, nhấp chọn Cơ sở dữ liệu Academic OneFile hoặc General OneFile

|       | Vietnam National University, Return to Library                                                                                                    |            |
|-------|----------------------------------------------------------------------------------------------------|------------|
| G     | ALE NGAGE Learning                                                                                                    |            |
|       |                                                                                                    |            |
| Gale  | Databases                                                                                                    |            |
|       | Buussed by Inforce                                                                                                    | <b>r</b> ® |
|       | Torreto y more                                                                                                    |            |
| Find: | Additional Links<br>Lbranch Lbrance August<br>All Cross-Searchable Products  Selected Cross-Searchable Products Additional Links Lbrance August<br>Lbrance August<br>Title List                                                                                                    | 1          |
|       | Select the products you want to search. Continue »                                                                                                    |            |
|       | Select All Cross-Searchable Products                                                                                                    |            |
|       | Select Reademic OneFile Isonemic source of peer-reviewed ful-text scholarly content across the academic disciplines. With millions of articles available in both PDF and HTML ful-                                                                                                    |            |
|       | Select     T     General (OneFile     General (OneFile     Genera(OneFile     General (OneFile     General (OneFile     General (O |            |
|       |                                                                                                    |            |
|       | Contact Us   Copyright   Terms of Use   Privacy Policy                                                                                                    |            |
|       |                                                                                                    |            |
|       |                                                                                                    |            |
|       |                                                                                                    |            |
|       |                                                                                                    |            |
|       |                                                                                                    |            |
|       |                                                                                                    |            |
|       |                                                                                                    |            |
|       |                                                                                                    |            |
|       |                                                                                                    |            |

Giao diện của gói cơ sở dữ liệu Academic OneFile:

| Logout | t My Library Links Englis | h 🔄 🕒 Sign in with Goo         | gle 📕 Sign in with Microsoft         |                               |                       |  |  |
|--------|---------------------------|--------------------------------|--------------------------------------|-------------------------------|-----------------------|--|--|
| GALE   | Academic OneFile          | Advanced                       | Bookmark More                        |                               |                       |  |  |
| E      | Browse by Discipline      |                                |                                      |                               |                       |  |  |
|        | OF                        | DISCOVER A<br>AUTHORITATIVE PI | COMPREHENSIVE (<br>ERIODICALS AND SC | COLLECTION<br>CHOLARLY JOURNA | LS                    |  |  |
|        |                           | Search                         | E SEARCH PUBLIC                      | Basic Search                  | > NEU                 |  |  |
|        | BROWSE BY DISCIPLINE      |                                |                                      |                               |                       |  |  |
|        | Biology                   | Chemistry                      | Criminal Justice                     | Economics                     | Environmental Science |  |  |
|        | History                   | Marketing                      | Political Science                    | Psychology                    |                       |  |  |
|        |                           |                                |                                      |                               |                       |  |  |

### Giao diện General OneFile:

| L | ogou | : My Library Links English 🛃 G Sign in with Google 💾 Sign in                                                        | with Microsoft                                                               |            |      |  |
|---|------|----------------------------------------------------------------------------------------------------|------------------------------------------------------------------------------|------------|------|--|
|   | GALE | General OneFile                                                                                                    | Advanced                                                                     | Bookmark   | More |  |
|   |      | DISCOVER A COMPREHENSIVE COLLEC                                                                                     | CTION OF GENERAL INTERE                                                      | ST TITL    | ES   |  |
|   |      | Subject Guide Search                                                                                                | Basic Search 🔻                                                               | >          | NEW  |  |
|   |      | TOPIC FINDER<br>Use the Topic Finder to discover the context of your<br>search term and uncover hidden connections. | TOP SEARCHES Autism Immigration Police Bru Social Media And School Safety Sc | lality Pri | wacy |  |
|   |      | General OneFile contains 164,903,764 articles and                                                                   | was last updated as recently as August 14, 20                                | 017.       |      |  |
| _ |      | About General OneFile Contact Us Copyright Terms of Use Privacy Policy                                              |                                                                              |            |      |  |

Chuyển ngôn ngữ giao diện: Nhấp chuột vào tab English, sau đó chọn ngôn ngữ giao diện mong muốn:

| Đăng xuất Các liên k | ết thư viện của tôi Tiế | ng Việt 🔄 🕒                  | Đăng nhập bằng Google | Sign in with Microsoft                       |                       |
|----------------------|-------------------------|------------------------------|-----------------------|----------------------------------------------|-----------------------|
| Afrikaans            | Bahasa Indonesia        | Bahasa Malaysia              | a česky               | Cymraeg                                      | Dansk                 |
| Deutsch              | English                 | Español                      | Français              | Hrvatski                                     | Italiano              |
| magyar               | Nederlands              | Polski                       | Portuguēs             | Română<br>Tiấng Viật                         | Slovenščina           |
| Русский              | Ελληνικά                | বাংলা                        | Tagalog<br>ਵਿੱਟੀ      | theng viet                                   | านหรูย<br>ไพย         |
| 中文 (简体)              | 中文 (繁體)                 | 日本語                          | 한국어                   | <u>م</u> و                                   |                       |
|                      | CÁC TẠ<br>• 🎗 Tìm ki    | P CHÍ HỌC T<br><sup>ếm</sup> | HUẬT VÀ TẠP CH        | <b>ΊΙ ĐỊNΗ ΚΥ̓ CÓ CĂN</b><br>Tim kiếm cơ bản | cứ                    |
|                      | тім кіе́м               | THEO HƯỚNG DÀ                | ĂN CHỦ ĐỀ TÌ          | M KIÊM THEO XUẤT BĂN PH                      | IAM                   |
| DUYĘT (              | QUA THEO NO             | GANH                         |                       |                                              |                       |
| Biology              | с                       | hemistry                     | Criminal Justice      | Economics                                    | Environmental Science |
| History              | , N                     | larketing                    | Political Science     | Psychology                                   |                       |
|                      |                         |                              |                       |                                              | _                     |

### 4. Tìm kiếm

#### 4.1 Tìm kiếm cơ bản:

Duyêt qua theo ngành

Gõ từ khóa vào ô tìm kiếm:

|             | CÁC TẠP CHÍ HỌC | THUẬT VÀ TẠP CHÍ Đ | PỊNH KỲ CÓ CĂN C                                                                  | Ú                     |
|-------------|-----------------|--------------------|-----------------------------------------------------------------------------------|-----------------------|
|             | C Tìm Aếm       | DĂN CHỦ ĐÊ TÌM KI  | Tìm kiếm cơ bản<br>Tìm kiếm cơ bản<br>Chủ đề<br>Xuất bản phẩm<br>Toàn bộ tài liệu |                       |
| DUYỆT QUA T | HEO NGÀNH       |                    |                                                                                   |                       |
| Biology     | Chemistry       | Criminal Justice   | Economics                                                                         | Environmental Science |
| History     | Marketing       | Political Science  | Psychology                                                                        |                       |
|             | én auri dé      |                    |                                                                                   |                       |

Có thể tìm kiếm theo xuất bản phẩm hoặc theo hướng dẫn chủ đề:

| GALE                                                                                                    | Academic OneFile |                               |                                         | €<br>Nâng cao                   | Dấu trang | Khác            |  |
|----------------------------------------------------------------------------------------------------|------------------|-------------------------------|-----------------------------------------|---------------------------------|-----------|-----------------|--|
| Duyệt qua theo ngành                                                                                                    |                  |                               |                                         |                                 |           |                 |  |
| ľ                                                                                                    |                  | KHÁM PHÁ<br>CÁC TẠP CHÍ HỌC T | À BỘ SƯU TẬP TOÀN<br>THUẬT VÀ TẠP CHÍ Đ | I DIỆN GỒM<br>DỊNH KỲ CÓ CĂN CỨ | ,         |                 |  |
| <ul> <li>▶ D Tìm kiếm</li> <li>Tìm kiếm cơ bản ▼</li> <li>Tìm kiếm Theo hướng dẫn chủ Đề</li> <li>Tìm kiếm Theo xuất bản phẩm</li> </ul> |                  |                               |                                         |                                 |           |                 |  |
|                                                                                                    | DUYỆT QUA TH     | IEO NGÀNH                     |                                         |                                 |           |                 |  |
|                                                                                                    | Biology          | Chemistry                     | Criminal Justice                        | Economics                       | Enviro    | nmental Science |  |
|                                                                                                    | History          | Marketing                     | Political Science                       | Psychology                      |           |                 |  |

### 4.2 Tìm kiếm nâng cao

Nhấp chuột vào tab "Nâng cao" và gõ từ khóa tìm kiếm:

| Đăng xuất Các liên kết thư viện của tối Tiêng Việt 📑 🌀 Đăng nhập băng Google 📲 Sign in with Microsoft |  |
|----------------------------------------------------------------------------------------------------|--|
| Hereicon ConeFile     Tim kiếm     Tim kiếm - O O O O O O O O O O O O O O O O O O                     |  |
| Duyệt qua theo ngành                                                                                  |  |
|                                                                                                    |  |
| Tim kiểm nâng cao Tìm kiểm theo hướng dẫn chủ đề Tìm kiểm theo xuất bàn phẩm Trình tìm kiểm chủ đề    |  |
|                                                                                                    |  |
| Tìm kiếm nâng cao                                                                                     |  |
|                                                                                                    |  |
| Tìm kiếm trợng Từ khóa 🗸                                                                              |  |
| Và 🗣 🔄 tong Từ khóa 🗣                                                                                 |  |
| Vá 🗣 trohu Từ khóa 🗣                                                                                  |  |
|                                                                                                    |  |
| Thêm hàng 💽                                                                                           |  |
| Tîm kiểm                                                                                              |  |
|                                                                                                    |  |
| Tuỳ chọn khác                                                                                         |  |
| Tài liệu có toàn bộ nội dung                                                                          |  |
| Tạp chí đã bình duyệt                                                                                 |  |
|                                                                                                    |  |

Có thể thêm trường tìm kiếm bằng cách nhấp chuột vào tab "Thêm hàng", tối đa thêm được 10 hàng tìm kiếm:

| Tìm kiếm | trong       | Từ khóa 👻 |     |
|----------|-------------|-----------|-----|
| Và 🔻     | trong       | Từ khóa 👻 |     |
| Vâ 👻     | trong       | Từ khóa 👻 |     |
| Vâ 👻     | trong       | Từ khóa 👻 |     |
| Vâ 👻     | trong       | Từ khóa 👻 |     |
| Vâ 👻     | trong       | Từ khóa 👻 |     |
| Và 👻     | trong       | Từ khóa 👻 |     |
| Và 👻     | trong       | Từ khóa 👻 |     |
| Và 👻     | trong       | Từ khóa 👻 | ] } |
| Và 👻     | trong       | Từ khóa 👻 |     |
|          | Thêm bàng 💼 |           | )   |

Có thể lọc kết quả tìm kiếm để thu hẹp và đến gần hơn với kết quả mong muốn:

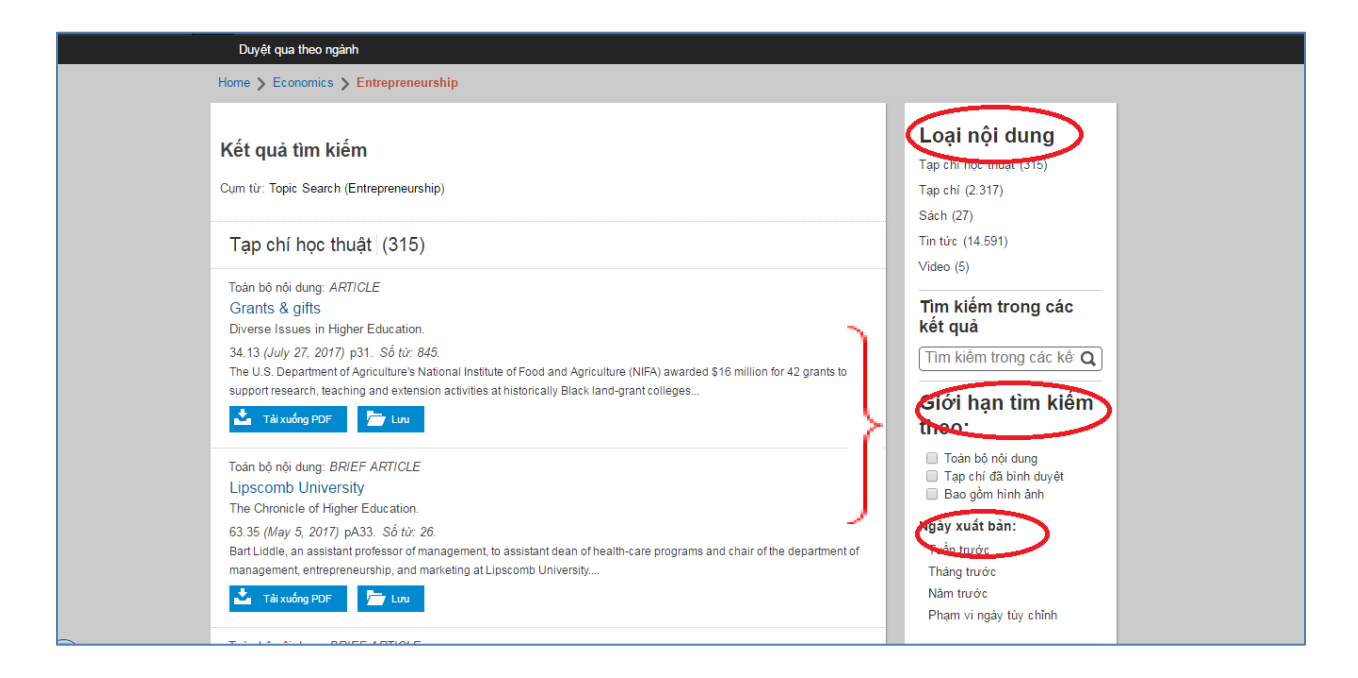

### 4.3 Tìm kiếm theo chủ đề

Nhấp chuột vào trình tìm kiếm chủ đề: Đây là công cụ tìm kiếm giúp mở rộng và tinh chỉnh tìm kiếm một cách trực quan, cho phép người dùng khám phá các chủ đề và từ khoá mới.

![](_page_6_Picture_5.jpeg)

#### 5. Các công cụ, tính năng

Các công cụ sử dụng dữ liệu: Nghe, Trích dẫn tài liệu, Email, In, Lưu, Chia sẻ

| Duyệt qua theo ngành                                                                                                    |                                                                                                    |
|----------------------------------------------------------------------------------------------------|----------------------------------------------------------------------------------------------------|
| Home > Economics > Entrepreneurship > Document                                                                                                    |                                                                                                    |
| Kết quả tim kiểm                                                                                                    | Công cụ                                                                                                    |
| Grants & gifts Diverse Issues in Higher Education. 34.13 (July 27, 2017): p31. Bin guyèn: BÁN QUYÈN 2017 Cox, Matthews & Associates http://www.education.com/ Toàn bộ nội dung: Toàn bộ nội dung: Toàn bộ nội dung: The U.S. Department of Agriculture's National Institute of Food and Agriculture (NIFA) awarded \$16 million for 42 grants to support research, teaching and extension activities at historically Black land-grant colleges and universities. NIFA awards competitive grants to the 1890 land-grant institutions that address key problems of national, regional and multi-institutional importance in sustaining all components of agriculture, including farm efficiency and profitability, ranching, renewable energy, forestry (both urban and agroforestry), aquacutture, organic agriculture, rural communities and enterpreneurship, human nutrition, food safely, family and consumer sciences, biotechnology and conventional breeding. The Stavros Niarchos Foundation has committed \$150 million to Johns Hopkins University to advance new ways to address the degeneration of civic engagement worldwide and improve open and inclusive discourse, which is integral to healthy democracies. The gift will establish the Stavros Niarchos Foundation Agora Institute a Johns Hopkins University as an academic and public forum bringing negative as bottices thing a levience and public forum bringing to researce and public forum | <ul> <li>Công cụ trích dẫn</li> <li>Email</li> <li>Tài xuống</li> <li>In</li> <li>Dánh đầu và ghi chủ (0)</li> <li>Lưu</li> <li>Tài xuống MP3</li> <li>Chia sẽ</li> <li>Dịch bài việt</li> <li>rong xuất bằn phẩm</li> <li>giới hạn ở số phát hành này</li> <li>Chủ đề có liên quan</li> </ul> |

Công cụ dịch dữ liệu sang khoảng 30 ngôn ngữ khác, trong đó có tiếng Việt:

![](_page_7_Picture_5.jpeg)

Nhấp chuột vào tab "Khác" sử dụng các tiện ích: Từ điển, Lịch sử tìm kiếm, đánh dấu và ghi chú, thư mục của tôi.

| H<br>H Academic OneFile → Tim kiếm Tim kiếm - 오                                                                                                    | Ang cao Diáu tring Khác               |
|----------------------------------------------------------------------------------------------------|---------------------------------------|
| Image: Program with the sector of the sector of the sec | E E E E E E E E E E E E E E E E E E E |
| Duyệt qua theo ngành                                                                                                    |                                       |
| Home > Economics > Entrepreneurship > Document                                                                                                    |                                       |
| ✓ Kết quả tim kiếm                                                                                                    | Công cụ                               |
| Grante & giffe                                                                                                    | 📮 Công cụ trích dắn                   |
| Diverse Issues in Higher Education, 34 13 (July 27, 2017); p31                                                                                                    | 🖂 Email                               |
| Bån quyền: BÁN QUYÈN 2017 Cox, Matthews & Associates<br>http://diverseeducation.com/                                                                                                    | 📩 Tài xuống                           |
|                                                                                                    | 🖶 In                                  |
| Nghe >>                                                                                                    | 🗊 Đánh dấu và ghi chú (0)             |
| Toàn bộ nội dung:                                                                                                    | Turu Luru                             |
| The U.S. Department of Agriculture's National Institute of Food and Agriculture (NIFA) awarded \$16                                                                                                    | J Tải xuống MP3                       |
| million for 42 grants to support research, teaching and extension activities at historically Black land-<br>grant colleges and universities. NIFA awards competitive grants to the 1890 land-grant institutions                                                                                                    | 📢 Chia se                             |
| that address key problems of national, regional and multi-institutional importance in sustaining all<br>components of agriculture, including farm efficiency and profitability, ranching, renewable energy,                                                                                                    | Dịch bải viết 🔹                       |

✤ Mọi chi tiết hoặc cần hỗ trợ, liên hệ:

- Bàn Thông tin (Tầng 1 Thư viện Trung tâm)
- Điện thoại: 028 37242181, máy nhánh 2935 (gặp cô Duyên hoặc cô Nhung)
- Email: phucvu@vnuhcm.edu.vn
- Facebook: https://www.facebook.com/CentralLibraryVNU